## **PeopleSoft Journal Voucher Process**

## Navigation: Accounts Payable > Vouchers > Add/Update > Regular Entry

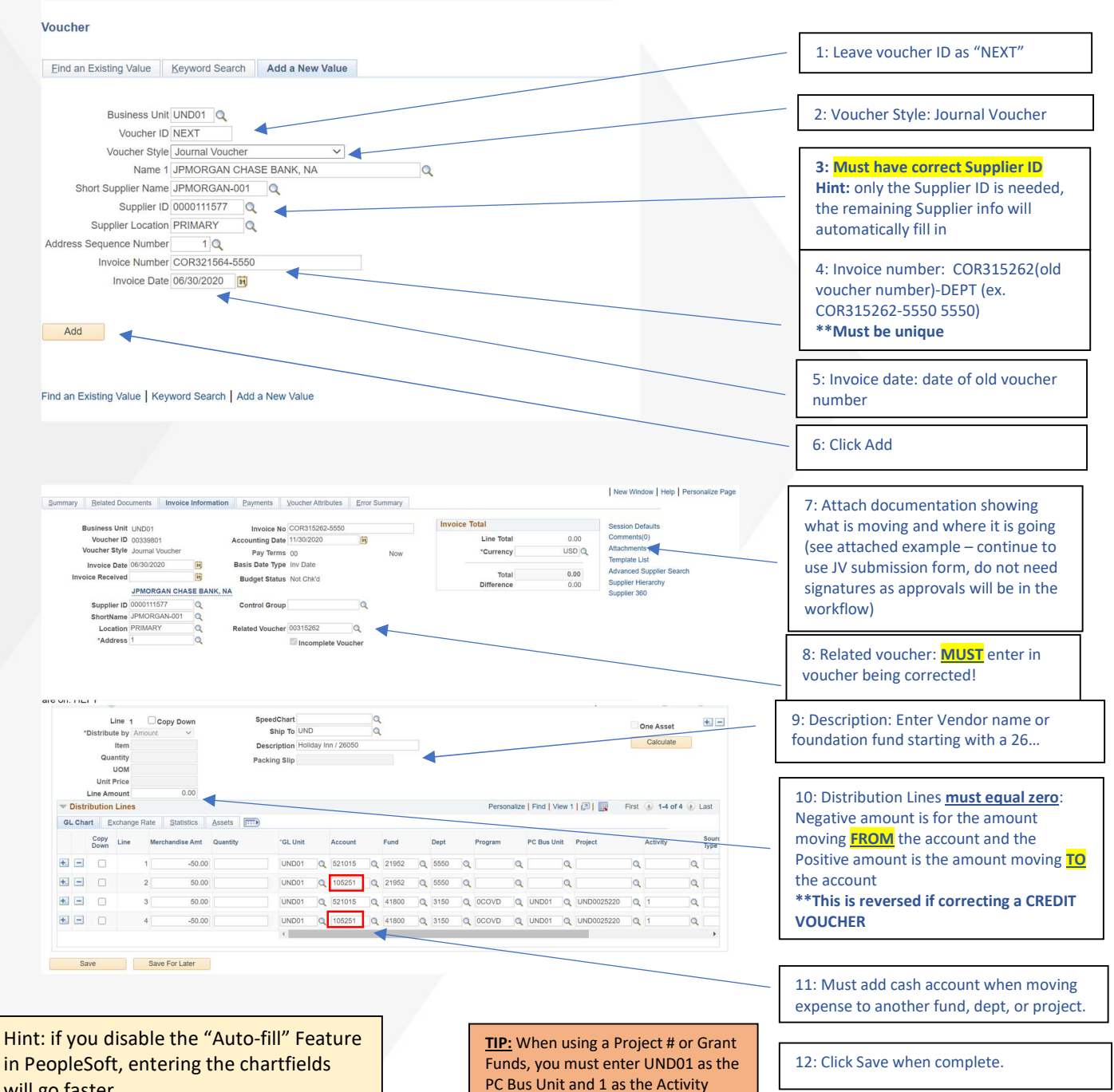

NORTH DAKOTA LEADERS IN ACTION

will go faster

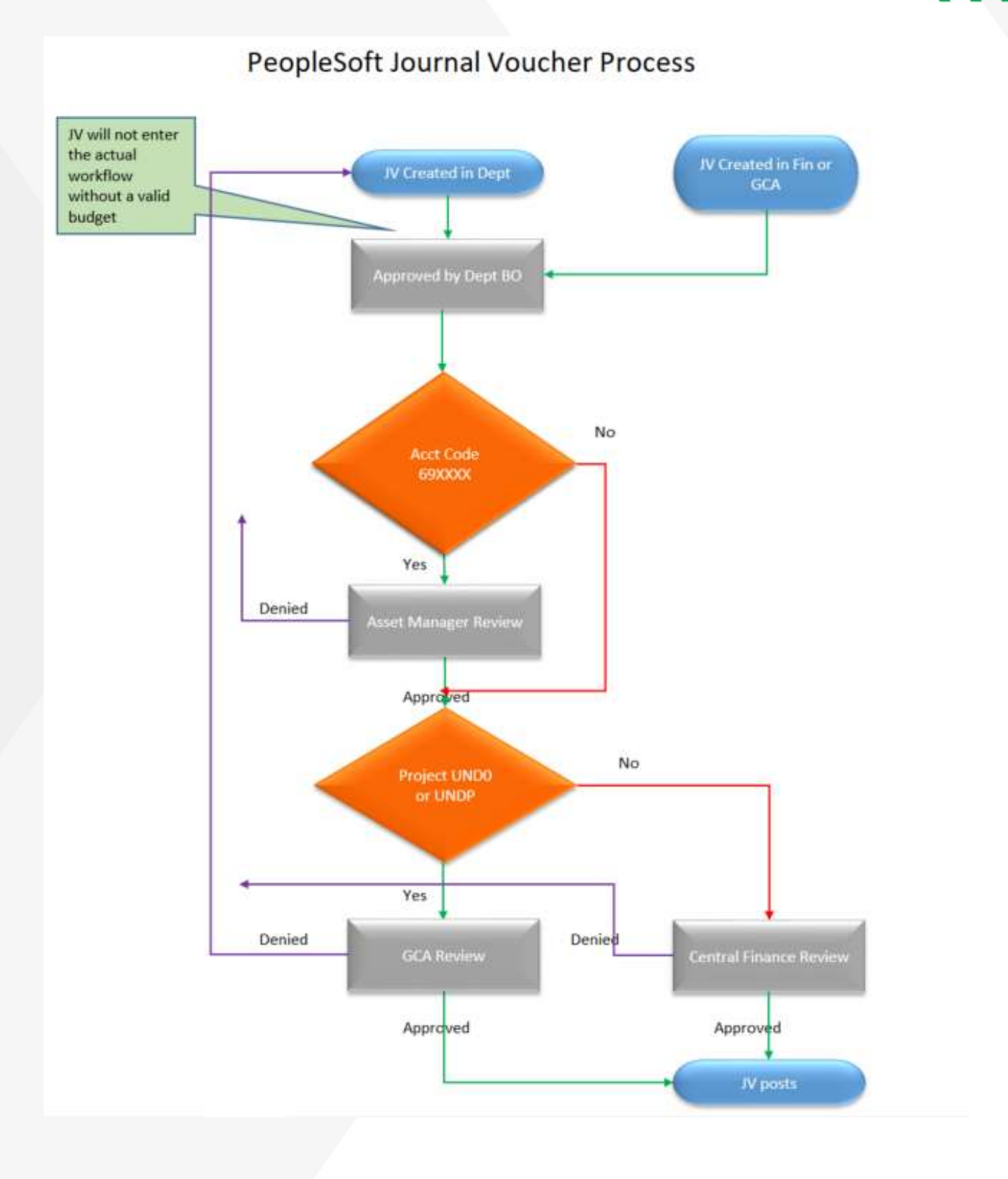

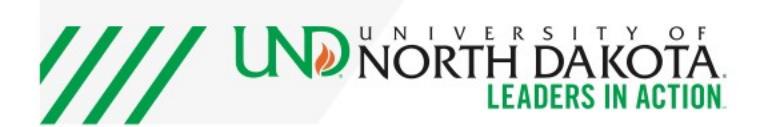